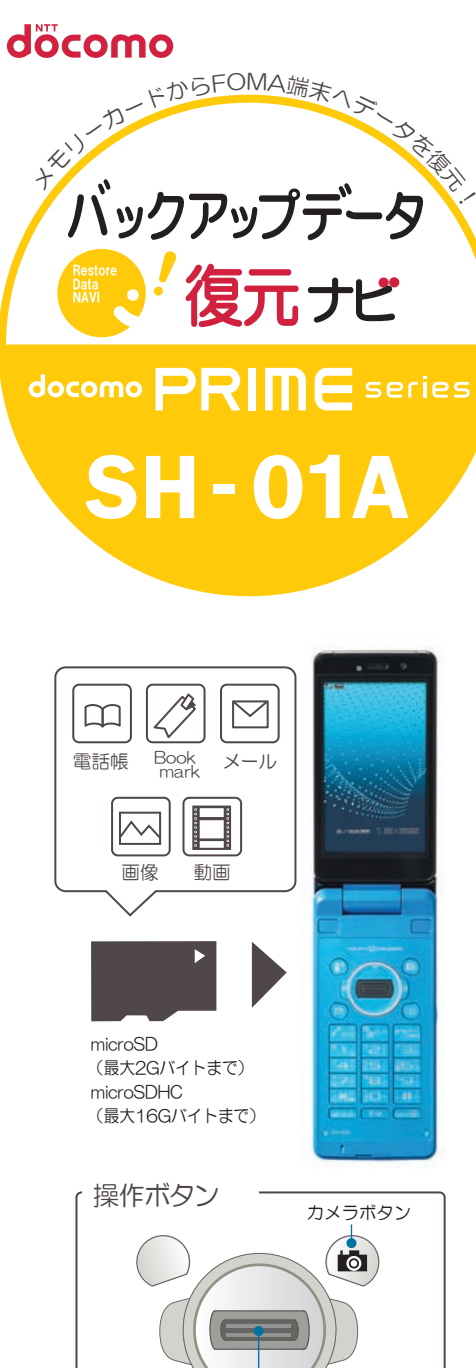

・復元の操作は、待ち受け状態からスタートしてください。

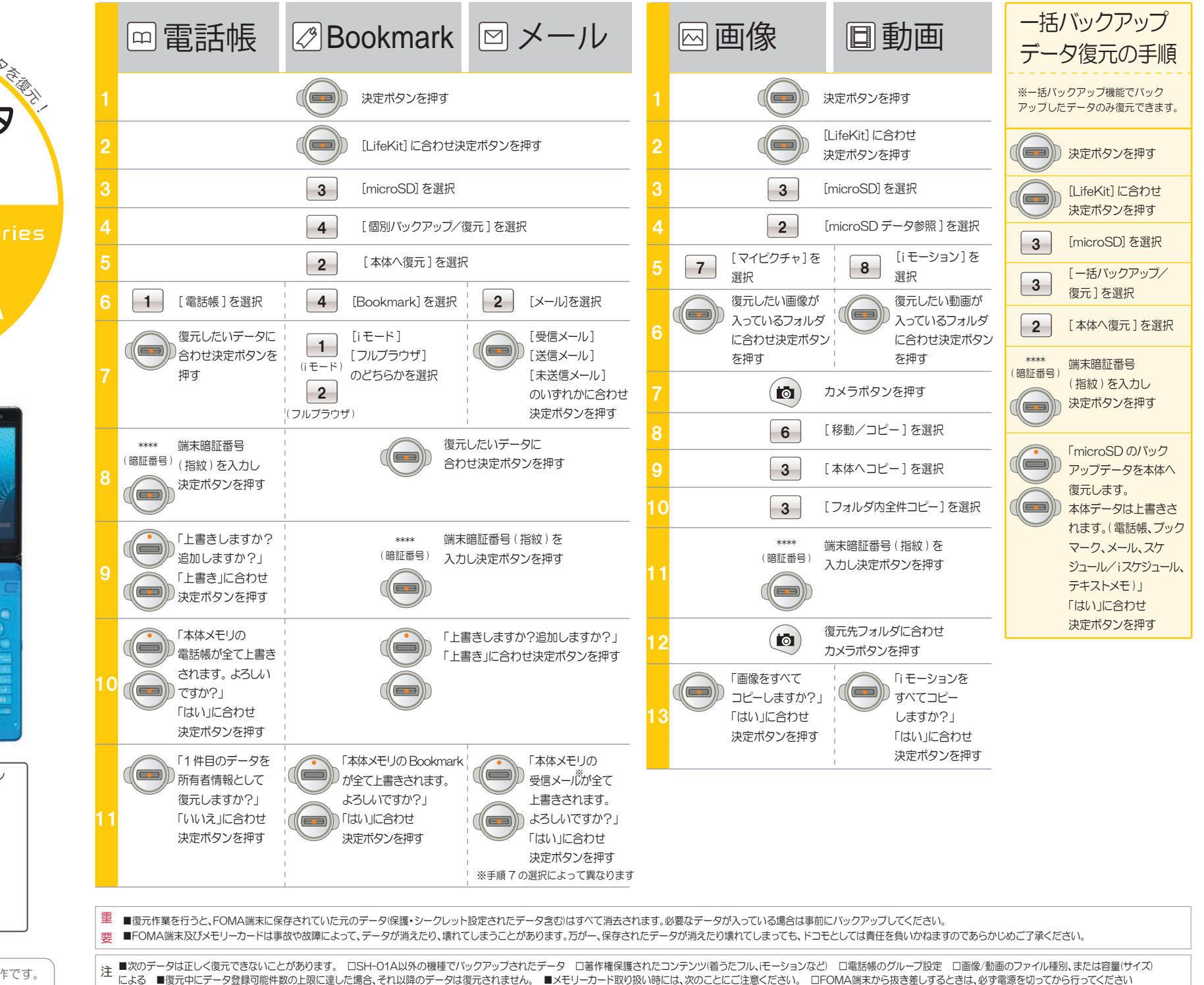

意 ロ水に濡らしたり、傷をつけたりしないでください ロ正しい挿入方向をご確認のうえ、ご使用ください ロデータ処理を行っているときは絶対にFOMA端末から抜いたり、電源を切らないでください

復元手順は、お買い上げ時の設定からの操作です。 お客様の設定により手順が異なることがあります。

決定ボタン